# Nuance® Dragon® NaturallySpeaking

### Grundlegendes

- Um eine Schaltfläche oder ein anderes Oberflächenelement anzuklicken, sagen Sie einfach "Klick" und gleich danach den Namen des Elements (siehe Registerkarte "Befehle" im Dialogfeld "Optionen").
- Machen Sie jeweils vor und nach einem Befehl eine Pause, jedoch nicht mitten im Befehl.

#### Bedienung des Mikrofons

Geh schlafen | Zuhören beenden Wach auf Mikrofon ausschalten

#### Hilfe aufrufen

Hilfe anzeigen Was kann ich sagen Dragon-Lerncenter Durchsuche die Hilfe nach <Text>

#### Den Computer durchsuchen

Durchsuche Computer nach ... Durchsuche Dokumente nach ... Durchsuche E-Mails nach ...

#### Arbeiten im Internet

(In Internet Explorer (E), Google Chrome (C) oder Firefox (F) Aktivierung von Dragon-Web-Erweiterungen erforderlich) Gehe zu Adressleiste (E,F)/ Drück Alt-Taste d (C), drück die Eingabetaste, die Seite neu laden (F)/ neu laden (E), erstell einen neuen Tab (C, F)/ erstell eine neue Registerkarte (E), klick <Name der Verknüpfung>, klick <Linkname> klick Textfeld, klick Eingabefeld, klick Schaltfläche. klick Optionsfeld, klick Kontrollkästchen, klick Bild, klick Listenfeld dann Auswahl anzeigen. bei mehreren Übereinstimmungen: nimm <n>

oder Nummerierung ausblenden oder abbrechen

## Text markieren

Alles markieren Markier <xyz> Markier nächste <n> Wörter Markier <Start> bis <Ende> Markier vorherigen Absatz, Markier Dokument Auswahl aufheben

#### Fehler von Dragon korrigieren

Korrigier <xyz> Korrigier das

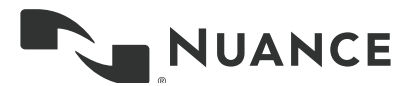

#### Text bearbeiten

Weiter bei <xyz> Lösch Zeile Lösch letzte <n> Wörter Streich das <n> Mal Rücktaste <n>, Backspace <n> Rückgängig machen, mach das rückgängig Auswahl ausschneiden Füg das ein Setz das in Anführungszeichen Diktierfenster anzeigen

# Ausschreiben

Schreib das Schreib <Groß b a Bindestrich 5> Schreib <Leerschritt Charlie alpha papa> Zurück zum Buchstabiermodus

#### Den Cursor bewegen

Cursor vor <xyz> Geh zurück Zum Seitenanfang | zum Seitenende <n> Zeilen nach unten zum Zeilenende <n> Zeichen nach links Seite nach oben | unten

#### Zeilen und Leerschritte einfügen

Neue Zeile Neuer Absatz Drück die Eingabetaste Drück Tabulatortaste Tabulatortaste <n> Mal

#### In einer Liste bewegen

Gehe <n> nach unten Nach unten | oben Drück die Eingabetaste Tipp Pfeil nach rechts

#### Formatieren

Schreibe die Auswahl mit Aufzählungszeichen Mach vorherige Zeile fett Unterstreich <xyz>, Groß <xyz> Formatier das nur mit Großbuchstaben, Formatier das nur mit Kleinbuchstaben Großschaltung

#### Mit Fenstern arbeiten

Zurück zu <Fenstername> Fenster minimieren Öffne <Windows Explorer>, Desktop zeigen Fenster wiederherstellen Alle Fenster auflisten Fenster für <Programm> auflisten

#### Elemente zum Starten und Schließen

(siehe Optionen für Startmenü und Desktop) Klick Start Starte DragonPad Starte <Elementname> Starte Microsoft Word Starte E-Mails Starte Internet Explorer Öffne Systemsteuerung Schließe Fenster, Drück Alt-Taste F4

# Mausbewegungen oder -klicks ausführen

Maus nach oben ziehen Maus nach rechts ziehen Maus langsam nach unten ziehen Stopp

# Maus positionieren

Mausraster Mausraster-Fenster Mausraster <1 bis 9><1 bis 9>

#### Klick Maus

Mausklick Doppelklick Rechtsklick

#### Ziehe Maus

Maus schneller nach unten ziehen Maus sehr schnell nach unten rechts ziehen/ Maus sehr schnell nach oben ziehen

# **Dragon Spracherkennung** Nuance Dragon NaturallySpeaking 13

| Befehlstypen für die Suche im Web                                               | Beispiele für Suchanfragen                                            | Was passiert?                                                                                                    |
|---------------------------------------------------------------------------------|-----------------------------------------------------------------------|----------------------------------------------------------------------------------------------------|
| Im Internet suchen (Standardsuchmaschine)                                       | "Suche im Internet nach italienischen<br>Restaurants in München."     | Ihr Standardbrowser zeigt die von<br>Ihrer Standardsuchmaschine zu den<br>Suchbegriffen gefundenen Suchergebnisse<br>an.                                                                                                    |
| Bestimmte Websites durchsuchen                                                  | "Suche bei eBay nach<br>Schwangerschaftsmode."                        | Ihr Standardbrowser zeigt die von eBay<br>zu den Suchbegriffen gefundenen<br>Suchergebnisse an. Dragon 13 unterstützt<br>diese Funktion für viele Websites, unter<br>anderem: About.com, Amazon, eBay, MSN,<br>Twitter, Wikipedia                                                                                                    |
| Top-Webseite in Google mit "Auf gut Glück"<br>für bestimmten Suchbegriff öffnen | "Öffne die Top-Webseite über lokale<br>Wettervorhersage."             | Ihr Standardbrowser öffnet die oberste<br>Website, die Google zu Ihren Suchbegriffen<br>anzeigt.                                                                                                    |
| Suchen im Internet mit einer bestimmten<br>Suchmaschine                         | "Suche bei Google nach 53 geteilt<br>durch 12."                       | Ihr Standardbrowser zeigt Suchergebnisse<br>zu Ihren Suchbegriffen an. Dragon 13<br>unterstützt diese Funktion für die folgenden<br>Suchmaschinen: AOL, Bing, Google, Yahoo!                                                                                                    |
| Suchen im Internet                                                              | "Durchsuche das Web nach Video über<br>Antrittsrede Präsident Gauck." | <ul> <li>Ihr Standardbrowser zeigt die zu den<br/>Suchbegriffen gefundenen Ergebnisse<br/>in der jeweiligen Kategorie Ihrer<br/>Standardsuchmaschine an. Mögliche<br/>Kategorien:</li> <li>durchsuche das Web nach</li> <li>durchsuche Wikipedia nach</li> <li>durchsuche Nachrichten nach</li> <li>durchsuche Karten nach</li> </ul> |
| **Auf Facebook posten                                                           | Poste auf Facebook "Freue mich auf den<br>Abend mit euch!"            | Sie können auch zuerst Ihren Post diktieren<br>und danach sagen: "Poste das auf<br>Facebook".                                                                                                    |

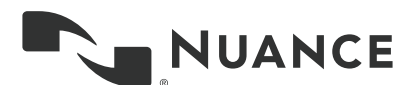

# **Dragon Spracherkennung** Nuance Dragon NaturallySpeaking 13

| Wenn Sie                                                                                       | Sagen Sie einfach                                                                                                    |  |
|------------------------------------------------------------------------------------------------|----------------------------------------------------------------------------------------------------|--|
| ** einen bestimmten Textabschnitt löschen möchten                                              | <ul> <li>Lösch <text></text></li> <li>Lösch von <text> bis <text></text></text></li> <li>Lösch <text> bis <text></text></text></li> </ul> |  |
| ** einen bestimmten Textabschnitt kopieren<br>möchten                                          | <ul> <li>Kopiere <text></text></li> <li>Kopiere <text> bis <text></text></text></li> </ul>                                                |  |
| Hinweis: Analoge Befehle gibt es für Fettdruck, Kursivdruck, Unterstreichen und Großschreiben. |                                                                                                    |  |
| Anführungszeichen oder Klammern<br>hinzufügen                                                  | <ul> <li>Setz das in Anführungszeichen</li> <li>Leere Anführungszeichen</li> <li>Setz das in Klammern</li> <li>Leere Klammern</li> </ul>  |  |

\*\*Kann im Dialogfeld "Optionen" auf der Registerkarte "Befehle" deaktiviert werden.

# Über Nuance Communications, Inc.

Nuance Communications verbindet Menschen und Technik auf ganz neue Art und Weise. Mit seinen Sprach- und Dokumentenmanagement-Lösungen macht Nuance die Interaktion mit den uns umgebenden Systemen, Geräten, Apps und Diensten humaner und einfacher. Jeden Tag können Millionen Anwender und Tausende Unternehmen dank Nuance auf intelligente Systeme vertrauen, die in der Lage sind, ihnen zuzuhören, sie zu verstehen, von ihnen zu lernen und sich auf ihr Leben und ihre Arbeitsweise einzustellen. Weitere Information finden Sie unter nuance.de

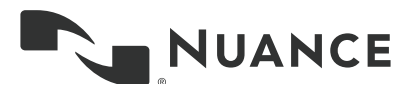

© 2014 Nuance Communications, Inc. Alle Rechte vorbehalten. Urheberrechtlich geschützte Informationen von Nuance. Nuance und das Nuance-Logo sind Marken und/oder eingetragene Marken von Nuance Communications, Inc. oder seinen Konzerngesellschaften in den USA und/oder anderen Ländern. Alle anderen hier erwähnten Marken- und Produktnamen sind Marken oder eingetragene Marken der jeweiligen Inhaber.